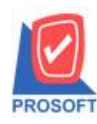

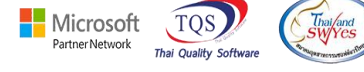

#### ระบบ Accounts Receviable

## ฟอร์มรับชำระหนี้เพิ่มแสดงหมายเหตุในฟอร์มใบเสร็จรับเงิน(มีภาษี)(คำอธิบายสินค้า) และฟอร์ม ใบเสร็จรับเงิน(ไม่มีภาษี)(คำอธิบายสินค้า)

1.เข้าที่ระบบ Accounts Receviable > AR Data Entry > รับชำระหนี้

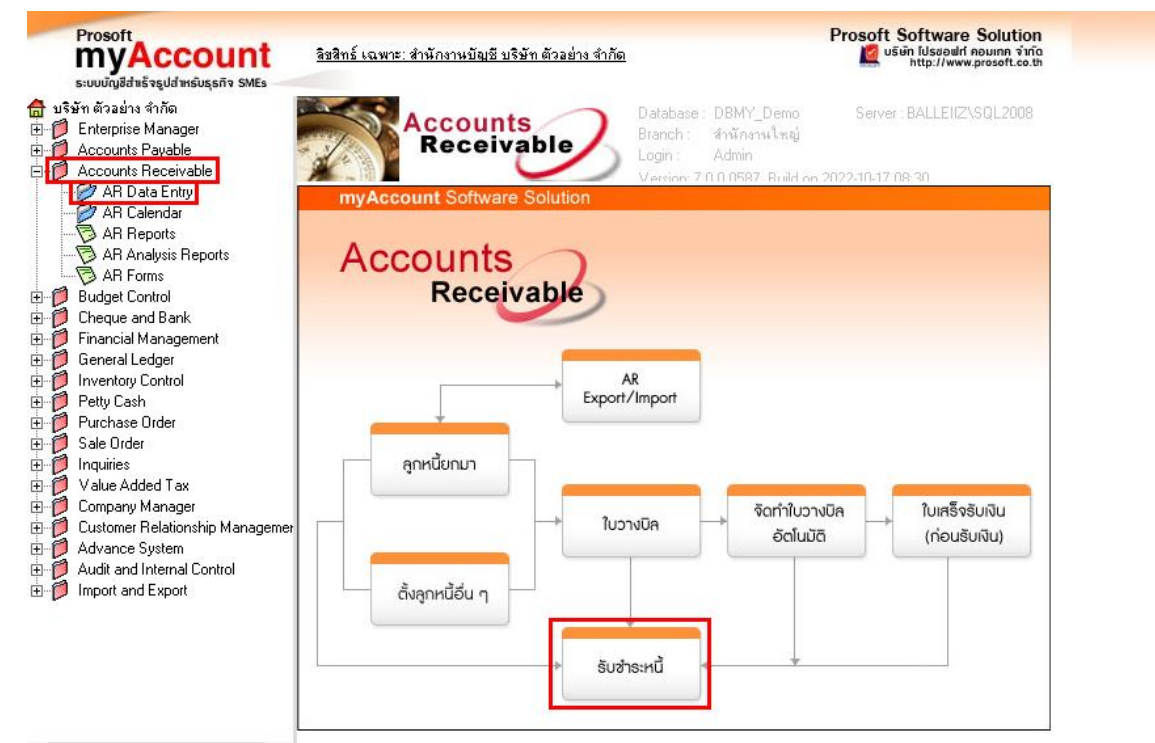

# 2. บันทึกรายการรับชำระหนี้ คีย์รายการใน Tab Description

| <b>ญ</b> ง รับข่าระลูกหนึ่                                                                                                    | _                                                                   | ×        |
|----------------------------------------------------------------------------------------------------|---------------------------------------------------------------------|----------|
|                                                                                                    | Receipts                                                            |          |
| รหัสลูกหนี้ 001 	v บริษัท ตัวอย่าง จำกัด เลยที่ไบเสร็จ RV6510-00001 ชี้ วันที่ไบเสร็<br>พนักงานขาย v เลยที่เอกสาร RV6510-00001 ชี้ วันที่เอกสา<br>เลยที่ไบกำกับ BL6510-00001 วันที่ไบกำกั | ล <u>14/10/2565</u><br>ร <u>14/10/2565</u><br>รับ <u>14/10/2565</u> |          |
| No. Description                                                                                                    |                                                                     | <u> </u> |
| <mark>1 เลกสารเลชที่ RV6510-000001</mark><br>2                                                                                                    |                                                                     | _        |
|                                                                                                    |                                                                     |          |
| 5                                                                                                    |                                                                     | _        |
| 6                                                                                                    |                                                                     |          |
|                                                                                                    |                                                                     |          |
| 9                                                                                                    |                                                                     |          |
| 10<br>11<br>12                                                                                                    |                                                                     | ~        |
|                                                                                                    |                                                                     |          |
| 🖀 Detail 🗈 More 🛜 Description ፈ Deposit 🚇 CQ Receive 🚠 Transfer In 👔 Receive 🛗 GL                                                                                                    |                                                                     |          |
| 🗋 New 📮 Save 🗙 Delete 🔍 Find 🔄 A.R. List 🖒 Bill List 《Pre List 🗐 C.Q. List 🕼 WHT 🚳 WHT 🎒 Print                                                                                            | <b>∏</b> ±Close                                                     |          |

(|-)

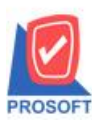

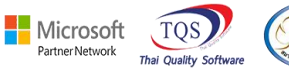

### 3. เลือก Print Form > เลือก ชื่อฟอร์มดังนี้

- 1. dr\_areceipt\_tax\_receso\_desc เพิ่มฟอร์มใบเสร็จรับเงิน(มีภาษี)(คำอธิบายสินค้า)
- 2. dr\_areceipt\_notax\_receso\_desc เพิ่มฟอร์มใบเสร็จรับเงิน(ไม่มีภาษี)(คำอธิบายสินค้า)

| my | my Select Form X |                              |                                                 |                                                     |  |  |  |  |  |
|----|------------------|------------------------------|-------------------------------------------------|-----------------------------------------------------|--|--|--|--|--|
| No | D.               | ชื่อ Form                    | คำอธิบาย                                        | Form Path                                           |  |  |  |  |  |
| 1  |                  | dr_arrece_tax                | ฟอร์มรับชำระหนี้(มีภาษี)                        | C:\Program Files\Prosoft\myAccount\Forms\arform.pb  |  |  |  |  |  |
| 2  |                  | dr_areceipt_notax            | ฟอร์มรับชำระหนี้(ไม่มีภาษี)                     | C:\Program Files\Prosoft\myAccount\Forms\arform.pb  |  |  |  |  |  |
| 3  |                  | dr_receso                    | ฟอร์มรับชำระหนี้(สินค้า)                        | C:\Program Files\Prosoft\myAccount\Forms\arform.pb  |  |  |  |  |  |
| 4  |                  | dr_voucher_inv               | ฟอร์ม Voucher                                   | C:\Program Files\Prosoft\myAccount\Forms\glform.pbl |  |  |  |  |  |
| 5  |                  | dr_hold_taxx_payx_my_other   | หนังสือรับรองการหักภาษี ณ ที่จ่าย (ไม่มีผู้กระห | C:\Program Files\Prosoft\myAccount\Forms\vtform.pb  |  |  |  |  |  |
| 6  |                  | dr_holding_tax_pay_my_other  | หนังสือรับรองการหักภาษี ณ ที่จ่าย (มีผู้กระทำแ  | C:\Program Files\Prosoft\myAccount\Forms\vtform.pb  |  |  |  |  |  |
| 7  |                  | dr_areceipt_notax_receso     | ฟอร์มใบเสร็จรับเงิน(ไม่มีภาษี)(รายละเอียดสิน    | C:\Program Files\Starsoft\myAccount\Forms\arform.pt |  |  |  |  |  |
| 8  |                  | dr_areceipt_tax_receso       | ฟอร์มใบเสร็จรับเงิน(มีภาษี)(รายละเอียดสินค้า    | C:\Program Files\Starsoft\myAccount\Forms\arform.pt |  |  |  |  |  |
| 9  | V                | dr_areceipt_tax_receso_desc  | เพิ่มฟอร์มใบเสร็จรับเงิน(มีภาษี)(คำอธิบายสินค่  | C:\Program Files\Prosoft\WINSpeed\Forms\arform.pb   |  |  |  |  |  |
| 10 |                  | dr_areceipt_notax_receso_des | เพิ่มฟอร์มใบเสร็จรับเงิน(ไม่มีภาษี)(คำอธิบายรี  | C:\Program Files\Prosoft\WINSpeed\Forms\arform.pb   |  |  |  |  |  |
|    |                  |                              |                                                 |                                                     |  |  |  |  |  |
|    |                  |                              |                                                 |                                                     |  |  |  |  |  |
|    |                  |                              |                                                 | ✓OK IL Close                                        |  |  |  |  |  |

# <u>ตัวอย่าง</u> ฟอร์มรับชำระหนี้แสดงรายละเอียด Tab Descriptions ช่องหมายเหตุ

|                                                   |                           |                                        |      |  |                                            |  | 1               | 1         |  |  |
|---------------------------------------------------|---------------------------|----------------------------------------|------|--|--------------------------------------------|--|-----------------|-----------|--|--|
| หมายเหต <mark>ุ เอกสารเลขที่ RV6510-000001</mark> |                           |                                        |      |  |                                            |  |                 |           |  |  |
|                                                   |                           |                                        |      |  |                                            |  |                 |           |  |  |
| รวม 1 รายการเป็นเงิน                              | ( สามพันสองร้อยบาทถั่วน ) |                                        |      |  |                                            |  |                 | 3,200.00  |  |  |
| ชำระโดย รมาดาร                                    |                           |                                        | สาขา |  | เลขที่เช็ค/เลขที่บัญชี                     |  | <b>ลงวันที่</b> | จำนวนเงิน |  |  |
| 🗸 เงินสด                                          |                           |                                        |      |  |                                            |  |                 |           |  |  |
| ี เช็ก                                            |                           |                                        |      |  |                                            |  |                 |           |  |  |
| 🗌 เงินโอน                                         |                           |                                        |      |  |                                            |  |                 |           |  |  |
|                                                   |                           |                                        |      |  |                                            |  |                 |           |  |  |
| ในนาม<br>สำนักงานใหญ่                             |                           | โปรดสั่งจ่ายเช็คในนามบริษัท ๆ เท่านั้น |      |  | ใด้รับขำระเงินไว้ถูกต้องแล้วด้วยความขอบคุณ |  |                 |           |  |  |
|                                                   |                           | จัดเตรียมโดย                           |      |  |                                            |  |                 |           |  |  |
|                                                   |                           | ตรวจสอบโดย                             |      |  | ผู้รับเงิน<br>วันที่/                      |  |                 |           |  |  |

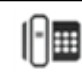